Муниципальное автономное общеобразовательное учреждение «Образовательный центр № 3 «Созвездие» г. Вольска Саратовской области»

## Как загружать видео урок на платформу "STEPIK"

Выполнил: учитель информатики Петушков Святослав Евгеньевич

Вольск 2025

## Способы загрузки видео на Stepik

- Вы можете загрузить в Stepik видео напрямую (в урок можно добавить специальный видеошаг и воспользоваться кнопкой "Загрузить видео"). Файл должен быть не больше 100 Мб. Максимально допустимое разрешение видео, загруженного напрямую: 1920x1080.
- Можно добавить видео по ссылке с другого сайта (например, в видео-шаг можно вставить ссылку на видео с Google Drive, Яндекс.Диска или VK).
  Файл должен быть не больше 500 Мб и доступен по ссылке "всем" для корректной загрузки.

Как добавить видео по ссылке из Google Drive:

1. На Google Drive откройте нужное видео, нажмите на "Настройки доступа" и скопируйте полученную ссылку. Убедитесь, что видео доступно для просмотра по ссылке:

| Доступ –                     |                                                                                         |          | ?     | 3 |
|------------------------------|-----------------------------------------------------------------------------------------|----------|-------|---|
|                              | Mideo_1280x720_20mb (1),r                                                               | mp4      |       |   |
| Добавь<br>календ             | те пользователей, группы и мероприяти<br>аря                                            | я из     |       |   |
| Пользователи, имеющие доступ |                                                                                         |          |       |   |
|                              |                                                                                         | Вл       | аделе | Ц |
| Общий доступ                 |                                                                                         |          |       |   |
| © Все<br>Прос<br>эта с       | , <b>у кого есть ссылка →</b><br>матривать могут все в интернете, у кого есть<br>сылка. | Читате   | ель 🔻 |   |
| () Кон<br>при                | мментарии и советы видны пользователя<br>осмотр файла.                                  | м с прав | ом на |   |
| G Kon                        | ировать ссылку                                                                          |          | отово |   |

2. Затем вставьте эту ссылку в соответствующее поле при создании видео-шага:

| Шаг 5: Видео 🗙 …                                                                                            |
|----------------------------------------------------------------------------------------------------|
| Загрузите файл до 100 МБ или укажите ссылку на видео до 500 МБ на другом сервисе, мы его скачаем и сохраним |

Ссылка на видеозапись на YouTube, Vimeo, Яндекс.Диске или другом сайте

| Загрузить файл | С другого сайта |
|----------------|-----------------|
| https://       |                 |

3. Можно загрузить видео по iframe, например, с Google Drive или VK (эта опция доступна для любого типа шага и вы можете вставить видео в текст или задание). Файл может быть больше 500 Мб.

## Загрузка видео по iframe

Сначала нужно скопировать ссылку на материал с тегом (iframe). Например, в **Google Drive** для этого откройте видео, нажмите на "Меню" (три точки) → "Открыть в новом окне":

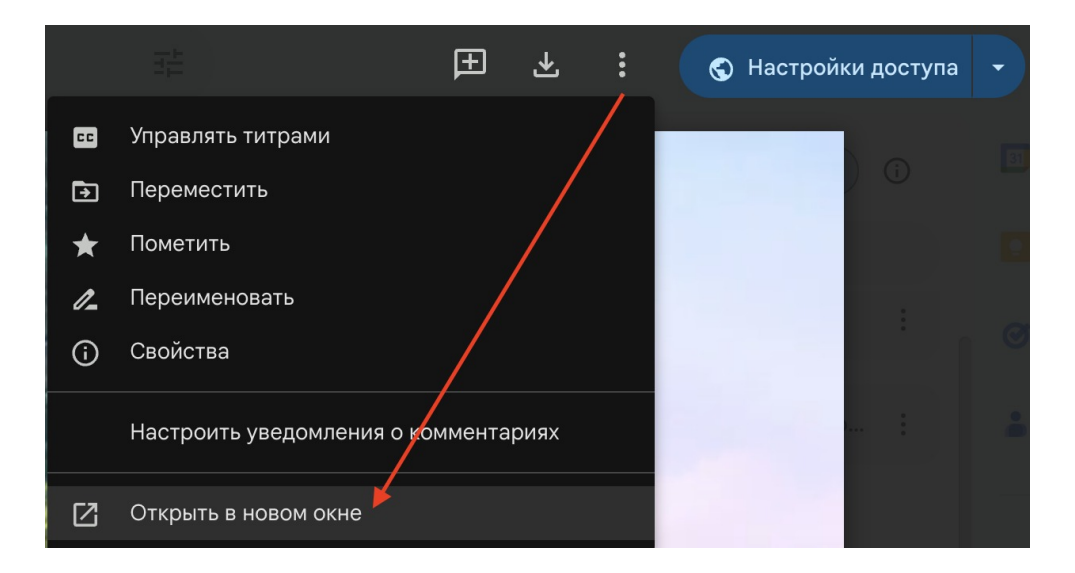

Затем в новом окне нажмите на "Меню" → "Встроить":

| 🔻  |                                      |   | 🕤 Настро | йки доступа | F |
|----|--------------------------------------|---|----------|-------------|---|
| 4  | Упорядочить                          |   |          |             |   |
| ★  | Пометить                             |   |          |             |   |
| 1_ | Переименовать                        |   |          |             |   |
| í  | Свойства                             |   |          |             |   |
|    | Настроить уведомления о комментариях |   |          |             |   |
|    | Отправить отзыв в Google             |   |          |             |   |
|    | Встроить                             | _ |          | 1           |   |

## Скопируйте полученный код:

| Встраивание                                                                                                    |                           |
|----------------------------------------------------------------------------------------------------|---------------------------|
| Чтобы встроить содержимое, вставьте приведенный HTML-к                                                                                                    | од:                       |
| <iframe<br>src="https://drive.google.com/file/d/<br/>/preview" width="640" height="480" allow="autoplay"&gt;<td>94WGsBS3UjGp_lk<br/>frame&gt;</td></iframe<br> | 94WGsBS3UjGp_lk<br>frame> |

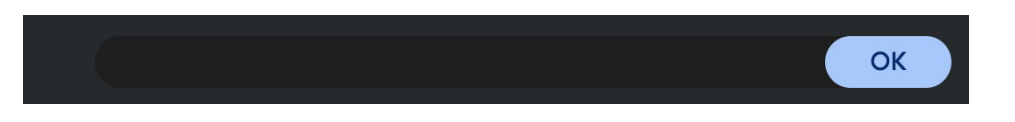

Создайте текстовый шаг на Stepik и перейдите в режим html-редактора:

Шаг 1: Текст 🗙 …

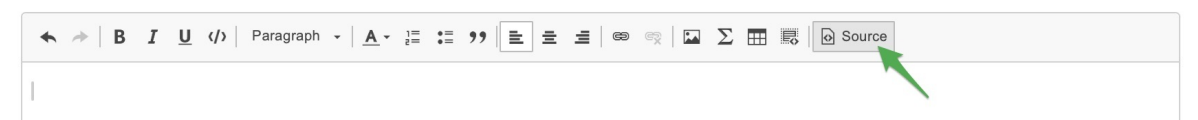

И добавьте в шаг на Stepik скопированный код:

| *                                                | → B I U () Styles → A → E = ?? E =                                                                                                    | $\equiv$ $  $ $\otimes $ $  $ $\square $ $\sum $ $\blacksquare $ $  $ $\bigcirc$ Source |  |  |
|--------------------------------------------------|----------------------------------------------------------------------------------------------------|-----------------------------------------------------------------------------------------|--|--|
| 1 v Видео в этом шаге добавлено с помощью iframe |                                                                                                    |                                                                                         |  |  |
| 2                                                | <iframe <="" height="480" src="https://drive.google.com/file/d/1sSZka&lt;/th&gt;&lt;th&gt;sBS3UjGp_lk/preview" th="" width="640"></iframe> |                                                                                         |  |  |
|                                                  | allow="autoplay">                                                                                                    |                                                                                         |  |  |

После сохранения урока код будет автоматически отформатирован и примет вид:

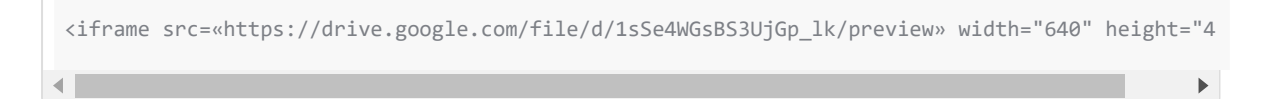

Чтобы добавить видео из VK, нужно нажать на видео правой кнопкой мыши и выбрать "Копировать код для встраивания".

После этого нужно добавить код из буфера обмена в текст шага в режиме htmlредактора и нажать кнопку "Сохранить" внизу страницы.

Обратите внимание, что на платформе Stepik используется защищённый протокол https, и вы не сможете вставить через iframe видео с сайтов, использующих http.